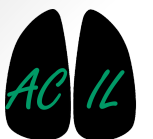

Applied Chest Imaging Laboratory Boston, Massachusetts. USA

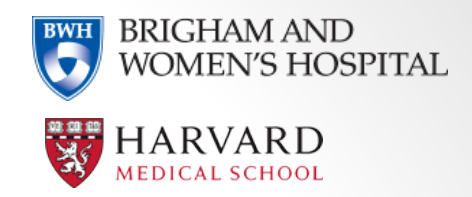

# **Airway Inspector**

**Chest Imaging Platform** 

### **Airway Inspector- Intro**

- Goal: Assessment of airway wall thickness and airway lumen size.
- Airway wall thickening and lumen narrowing is a biomarker of obstructive lung diseases like Asthma and COPD.
- Automated airway wall segmentation from userdefined airway locations

**References:** 

- 1. **Overview:** https://acil.med.harvard.edu/publications/three-dimensional-airway-measurements-and-algorithms
- 2. Methods: https://acil.med.harvard.edu/publications/accurate-airway-wall-estimation-using-phase-congruency

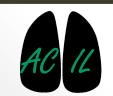

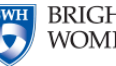

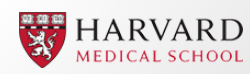

# **Selecting Airway Locations**

1. Select the CT input volume

3D Slicer 4 7 0-2017-04-04

 Select an airway location of interest on the Slice window, place the mouse tip inside the airway lumen and click "a" to create a new Airway Point for analysis.

| 📩 🚵 🐜 Mo               | dules: 🔍 🅼 AirwayInspector    | ] =, (3, (3, 1 | 5 🖧 🔮 🚇 🌹 😹                 | 🛷   🛄   💲 🕶   🐻 🔈                                                                                              | 🔈   🔶 T   🛅 🥐                 |        |                                  |                              |          |
|------------------------|-------------------------------|----------------|-----------------------------|----------------------------------------------------------------------------------------------------|-------------------------------|--------|----------------------------------|------------------------------|----------|
|                        |                               | 0 8            | - R 🛊                       |                                                                                                    | S: -337.50                    | 10mm   |                                  |                              |          |
| 3DSlicer               |                               |                |                             | and the second second                                                                                          |                               |        |                                  |                              |          |
| Help & Acknowledgeme   | ent                           | <b>^</b>       |                             |                                                                                                    | ELLIFER THE STA               |        | D                                |                              |          |
| Ainum Selection        |                               | 0              | all and a second            |                                                                                                    | B. Provide State              |        | P                                |                              |          |
| out volume:            | 10766M_INSP_STD_NJC_COPD      | ÷              | -                           | Same Barriston                                                                                                 | Property Contractor The Party |        |                                  |                              |          |
| reshold                |                               | -850.00 🜲 =    | St 14 (200)                 |                                                                                                    | REF Shine Sa                  | 12     | Analyze Airway Walls             |                              |          |
| fine Center            | <b>~</b>                      |                | Concernence of the second   |                                                                                                    |                               |        | Select Ainway                    | News                         |          |
| mpute Threshold Center | r 🖌                           |                | 2000 <b>1</b> 00 100 100    |                                                                                                    |                               |        | Select All way                   | None                         | Ţ        |
| format Along the Axis  |                               |                |                             | A B B B B B B B B B B B B B B B B B                                                                            |                               |        | Method                           | FWHN                         |          |
| low Fit Ellipses       | •                             |                |                             |                                                                                                    |                               |        |                                  |                              | ·        |
| now Detected Polylines | V                             |                |                             |                                                                                                    |                               |        | Compute Wall For Selected Airway | Compute Wall For All Airways |          |
|                        |                               |                | - 10 0 0 0 0                |                                                                                                    |                               |        | Compute Wall Automatically       |                              |          |
|                        |                               |                |                             | 100 - 100 C                                                                                                    |                               |        | Compute Wall For All Methods     |                              |          |
|                        |                               |                |                             |                                                                                                    | 2000 Sec. 200                 |        |                                  |                              | <b>_</b> |
|                        |                               |                | -C.///C.544                 | n - 10 -                                                                                                    |                               |        | ▼ Data Probe                     | 1                            |          |
| Data Probe             |                               | •              | 중 아파 의 영                    | 7 de 1. 189 - 18                                                                                               | 18 가장 양양 전 17                 |        | C                                |                              |          |
|                        |                               |                |                             |                                                                                                    | 1900 CHR (* 1944)             |        | Show Zoomed Slice                |                              |          |
|                        | 1.2                           |                | 04                          | <u>r</u>                                                                                                    |                               | \$     | L<br>F<br>B                      |                              |          |
|                        |                               |                |                             |                                                                                                    |                               |        | 5                                |                              |          |
|                        |                               |                |                             |                                                                                                    | 16 A 18 A 1                   |        |                                  |                              |          |
|                        |                               |                |                             | Sec. 2003                                                                                                    | 1897 TANK 188                 |        | Enable Zeer                      | m viow in the                | Data     |
|                        | 1 Mar. 1997                   |                | 10 A 10 A 10 A              | 2395. Villa                                                                                                    |                               |        | Ellable 2001                     | II view in the               | Dala     |
|                        |                               |                | 행기 집에 관계하는 것이 같아.           | A. C                                                                                                    |                               |        | Duch consti                      |                              |          |
|                        |                               |                |                             | AND COMPANY OF COLOR OF COMPANY                                                                                | A REAL PROPERTY.              |        | Prope section                    | on for a close-              | up view  |
| 1000                   |                               |                | STATES AND                  |                                                                                                    | 100 ACA                       |        | <u> </u>                         |                              | •        |
| Red (R 56.0, A 123     | 3.5, I 337.5) Axial Sp: 0.5   |                | and the second of           | The second second second second second second second second second second second second second second second s |                               |        | of the selec                     | ted airway                   |          |
| L None<br>F None       |                               |                |                             |                                                                                                    | 1011 (PA                      | 23     |                                  |                              |          |
| B 10766M_INSP_STD_N    | NJC_COPD (165, 308, 200) -995 |                | R: IOACOM_HAR5_21D_HDC_CO5D |                                                                                                    |                               | 12     |                                  |                              |          |
|                        |                               |                |                             |                                                                                                    | ×                             |        |                                  |                              |          |
|                        |                               |                |                             |                                                                                                    |                               | - //// |                                  |                              |          |

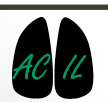

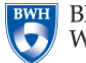

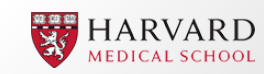

### **Airway Selection Options**

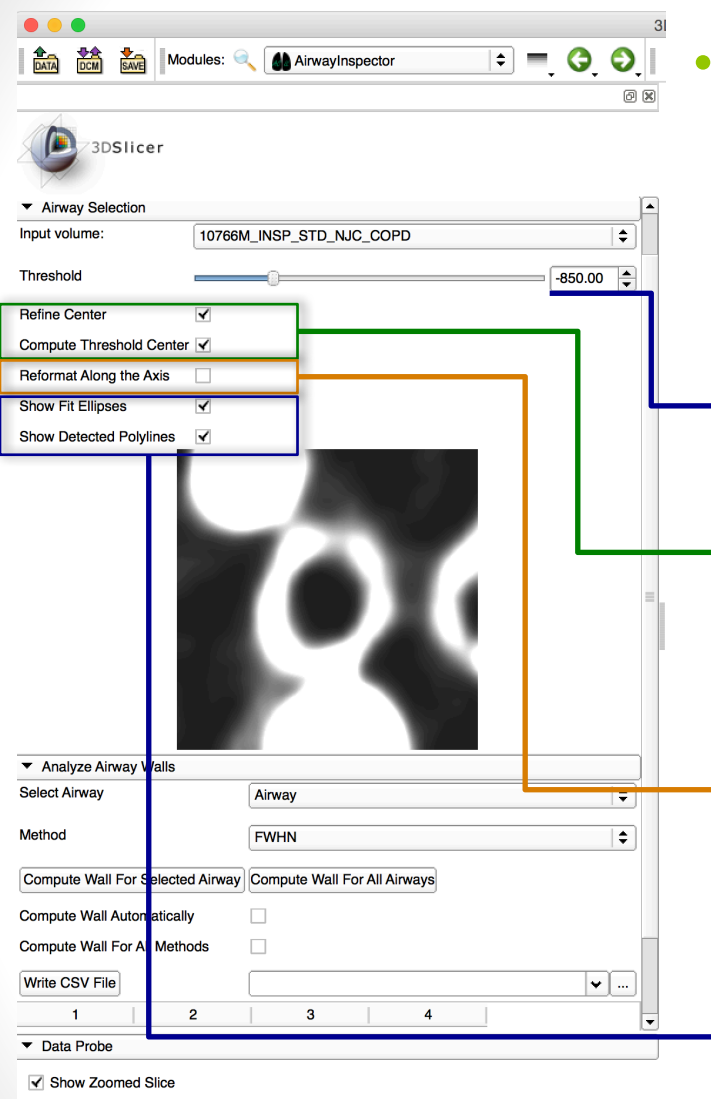

After selecting the airway location, the airway viewer should display a centered airway. Several options enable the user to adjust the centering and reformatting:

Threshold between airway lumen/airway wall. *Tip: Change this threshold only if the airway is not properly centered.* 

Enable/Disable Centering Options *Tip: Enable refine center for precise centering in small airways* 

Enable/Disable Reformatting along the airway Axis to obtain a orthogonal slice view of the airway

*Tip: Airway Inspector estimates the airway axis computing the Hessian. This option might not work properly if the CT volume does not have high resolution (voxel size < 1.5 mm).* 

#### Airway wall segmentation view option

*Tip: The airway wall segmentation is performed in the "Analyzed Airway Wall " panel.* 

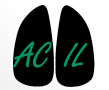

в

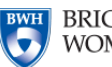

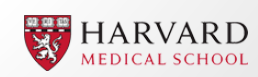

# Performing Airway Measurements

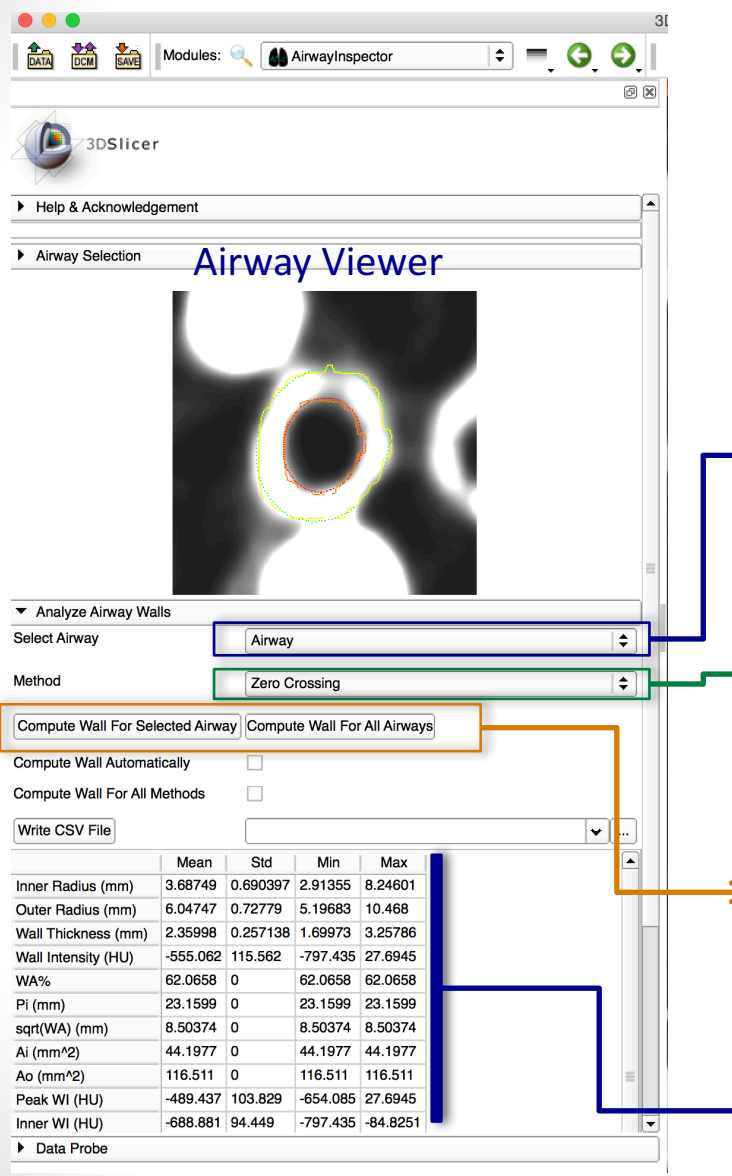

 "Analyzed Airway Walls" performs automatic airway wall segmentation and the computation of airway metrics

#### **Airway Selector**

**Tip:** After clicking "a" in the slice viewer, a new airway location is created. You can create multiple airway locations. Change the selected airway to display it in the airway viewer.

### Airway Wall Segmentation Method

*Tip: Zero crossing (of the second order derivative) is a good comprise between accuracy and speed.* 

#### **Airway Wall Computation**

Tip: Click on "Compute Wall for All Airways" if you want to analyzed all the airway locations that have been selected. Airway results are displayed only for the selected airway

### Airway Measurements Summary

*Tip: You can select a csv file to export the results for all airway locations* 

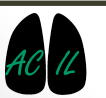

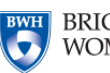

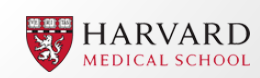

## Airway Inspector

- The Airway Inspector module is part of the Chest Imaging Platform extension for 3D Slicer (www.chestimagingplatform.org)
- This work is funded by the National Heart, Lung, And Blood Institute of the National Institutes of Health under Award Number R01HL116931. The content is solely the responsibility of the authors and does not necessarily represent the official views of the National Institutes of Health.

• Contributors:

- Raul San Jose (rsanjose@bwh.harvard.edu)
- Applied Chest Imaging Laboratory
- Brigham and Women's Hospital
- Harvard Medical School

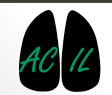

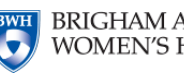

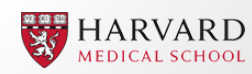